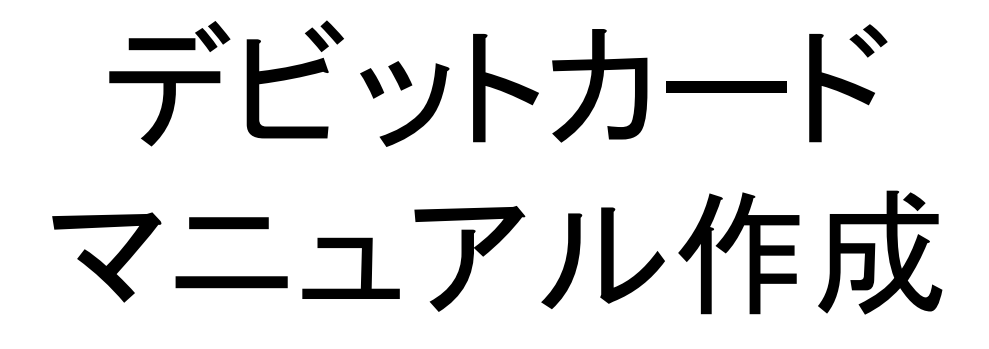

Android版

# ※注意※ リンクではなくgoogleから開い て下さい

#### 質問等はこちら↓↓ https://line.me/R/ti/p/%40fta0770h ID:@fta0770h

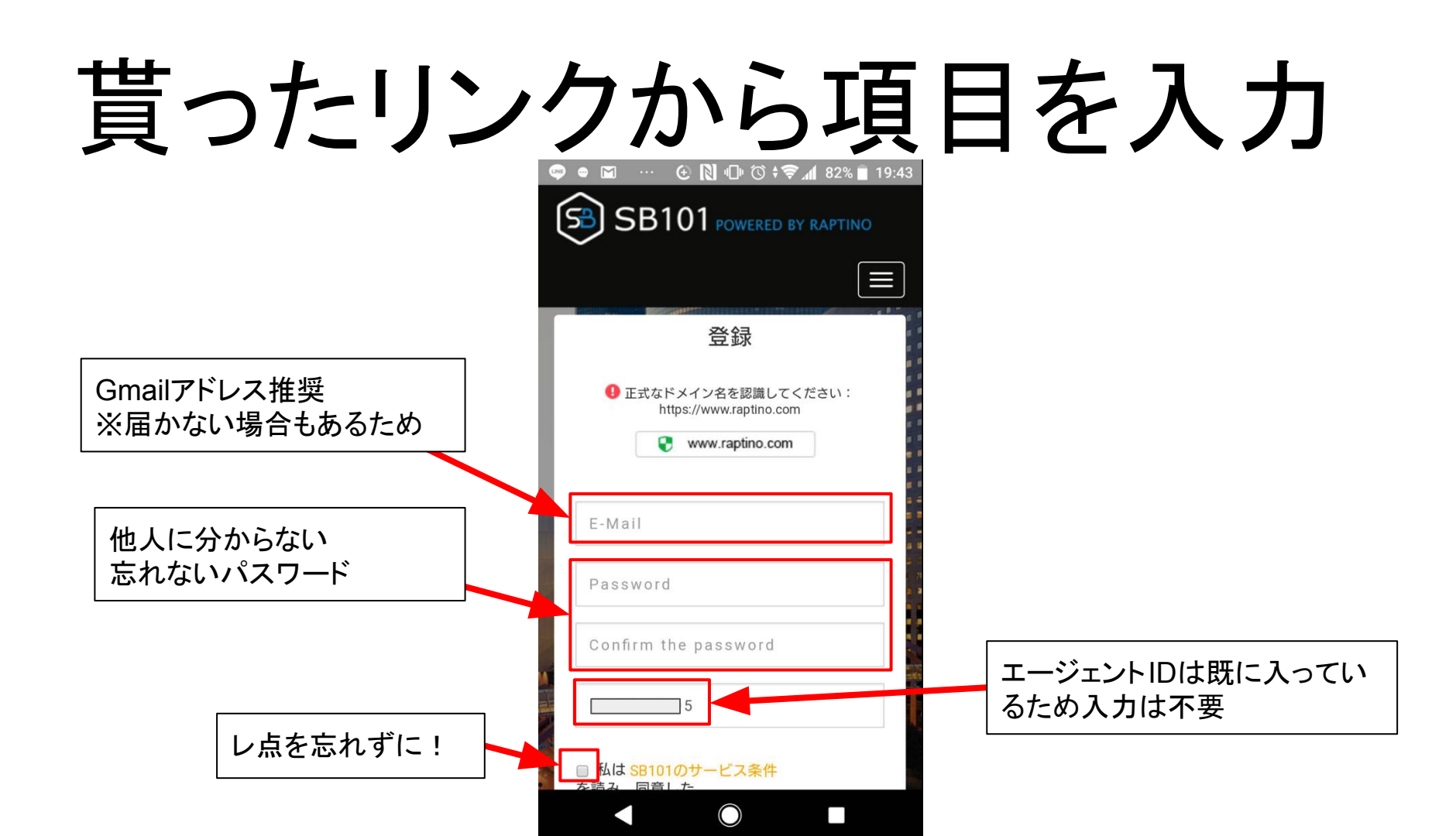

## 全てを入力してクリック

|          | © ● ⊠ … ⓒ ℕ ⊕ ७ ‡ ♥ ₄ 82% ■ 19:43                            |
|----------|--------------------------------------------------------------|
|          | E-Mail<br>rd                                                 |
| レ点も忘れずに! | Confirm the password                                         |
|          | <ul> <li>私は <u>SB101のサービス条件</u></li> <li>を読み、同意した</li> </ul> |
|          | 次のステップ                                                       |
|          | すでに登録?サインイン                                                  |

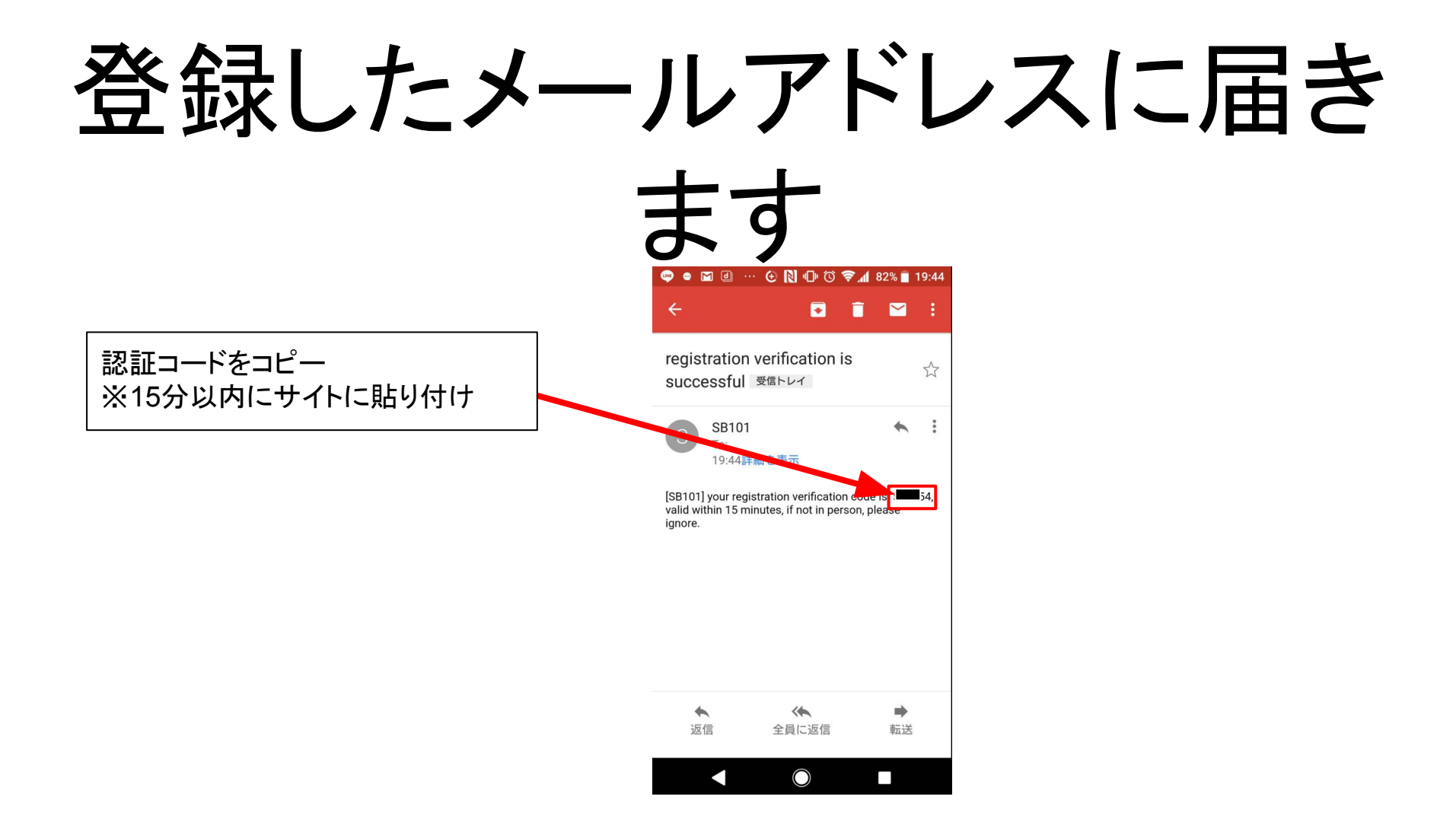

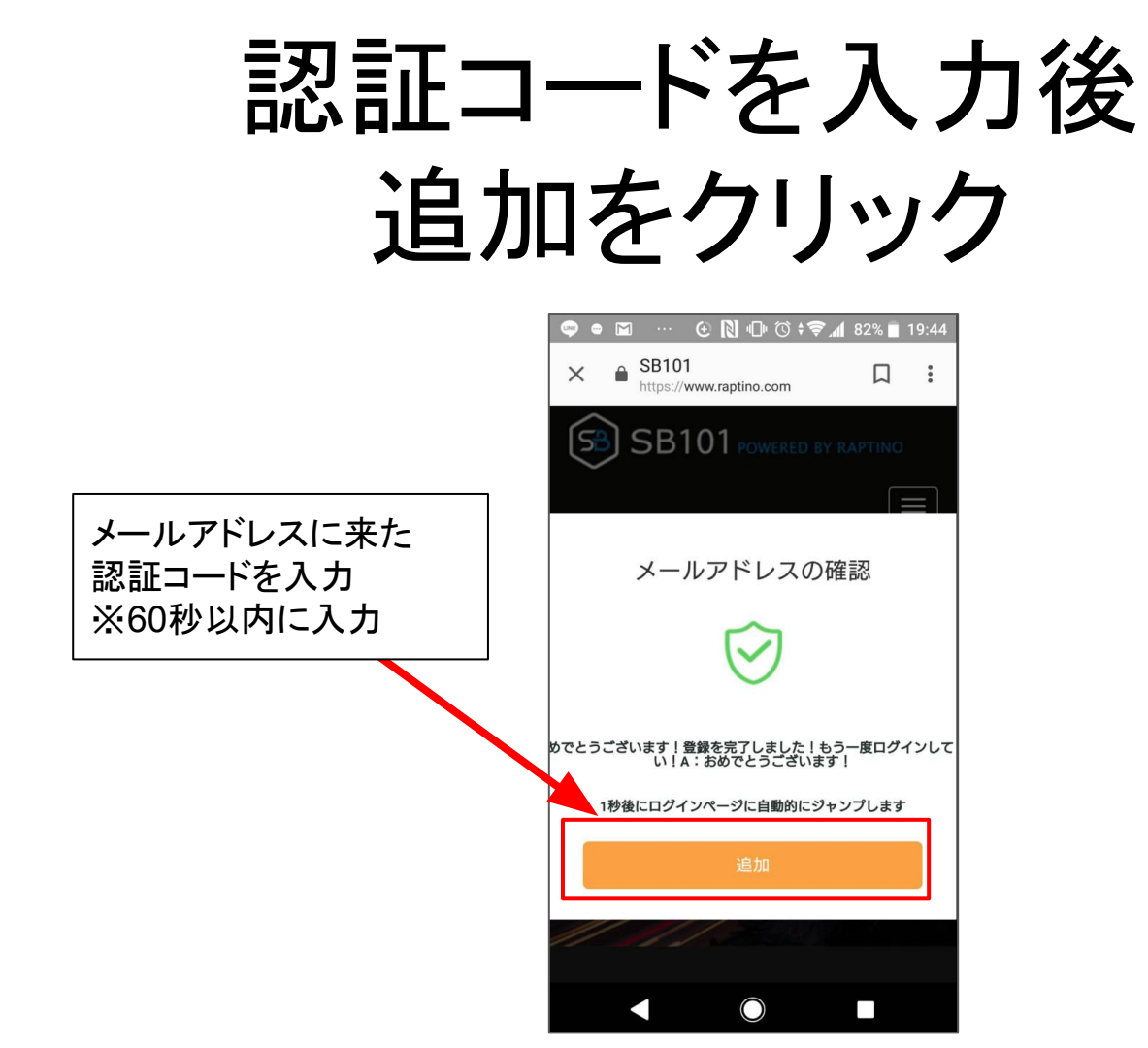

## サインインをクリック

| © ● ■ ··· ⓒ № 10 © ÷ ♥ 4 81% ■ 19:45<br>SB101 powered by raptino                                |
|-------------------------------------------------------------------------------------------------|
| サインイン                                                                                           |
| <ul> <li>・ 正式なドメイン名を認識してください:<br/>https://www.raptino.com</li> <li>・ www.raptino.com</li> </ul> |
| @gmail.com                                                                                      |
|                                                                                                 |
| パスワードを忘れました。?? ブラウジング                                                                           |
| サイソイソ                                                                                           |
| 登録                                                                                              |
| < ◎ ■                                                                                           |

#### 保証金をクリック

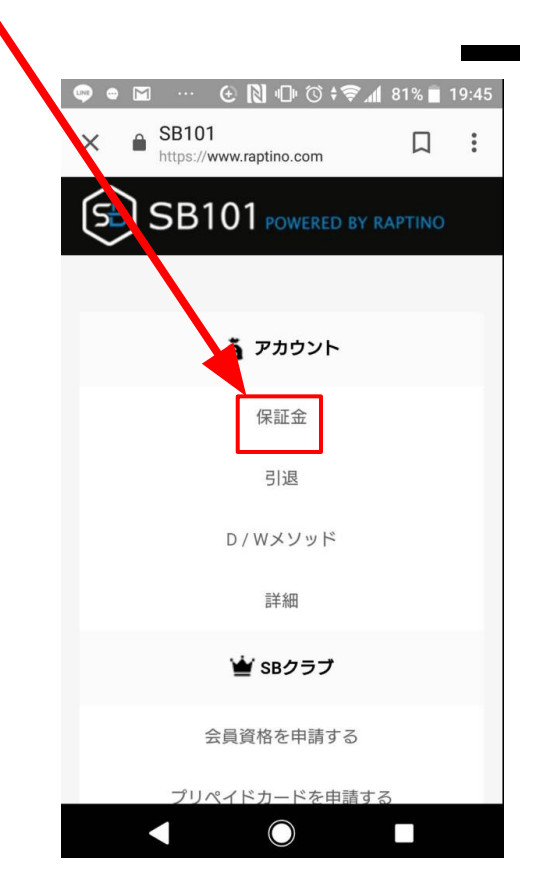

#### 取得をクリック

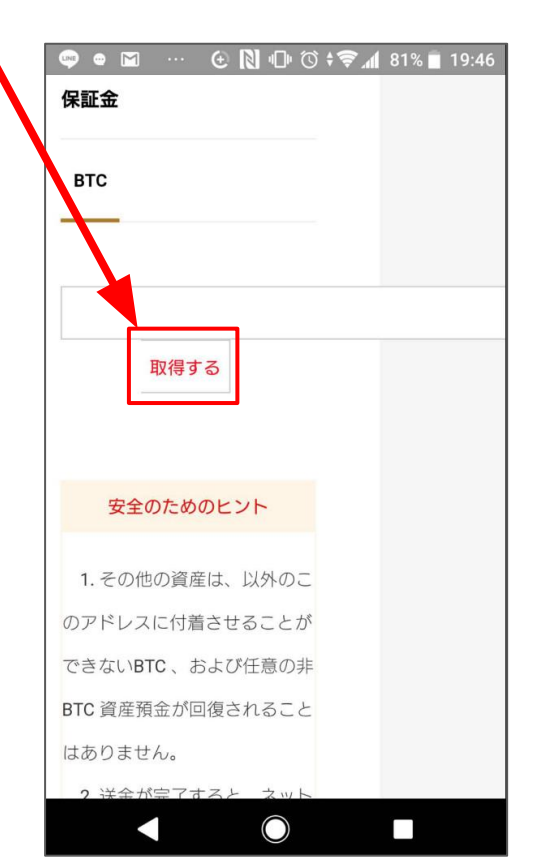

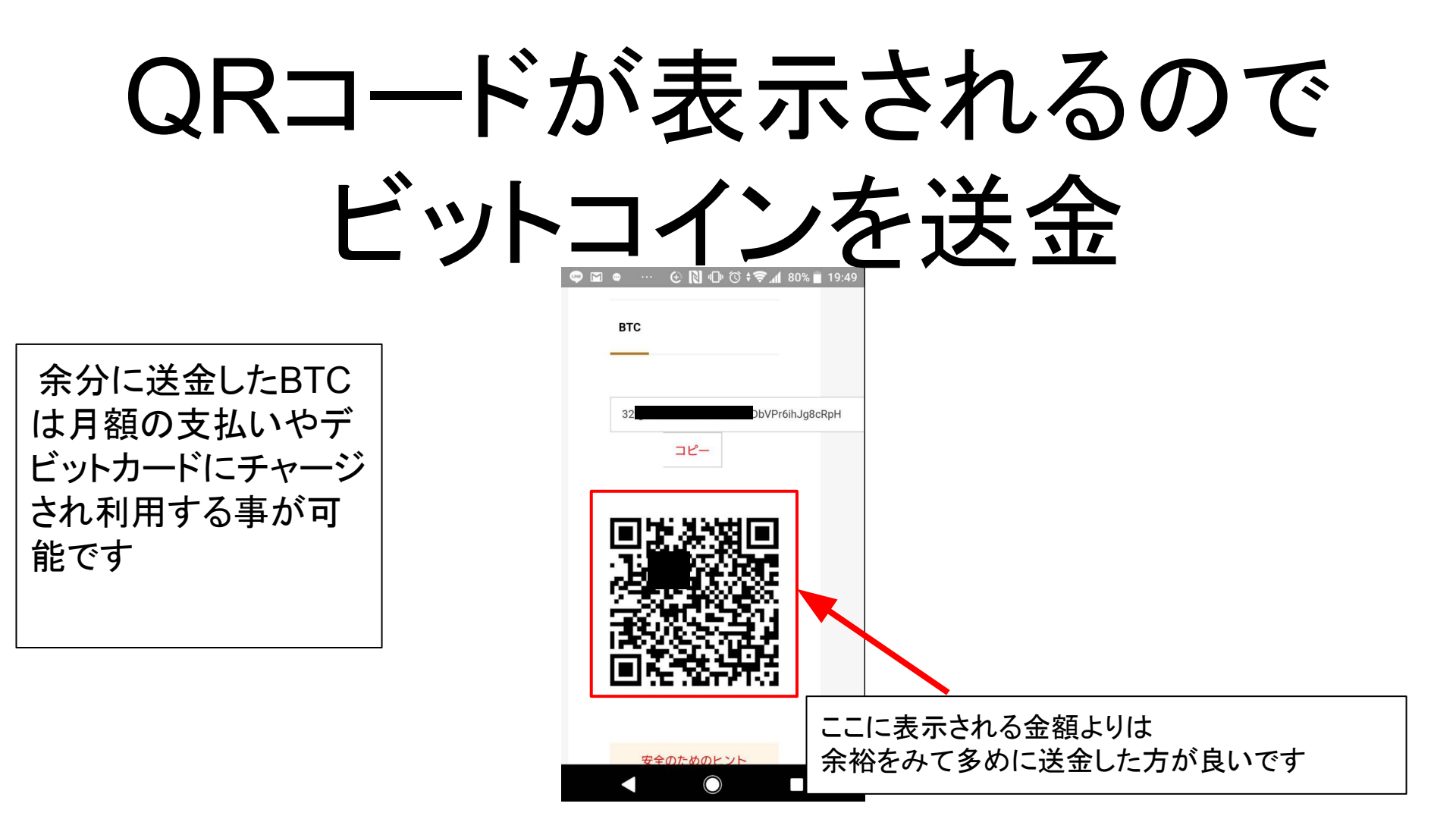

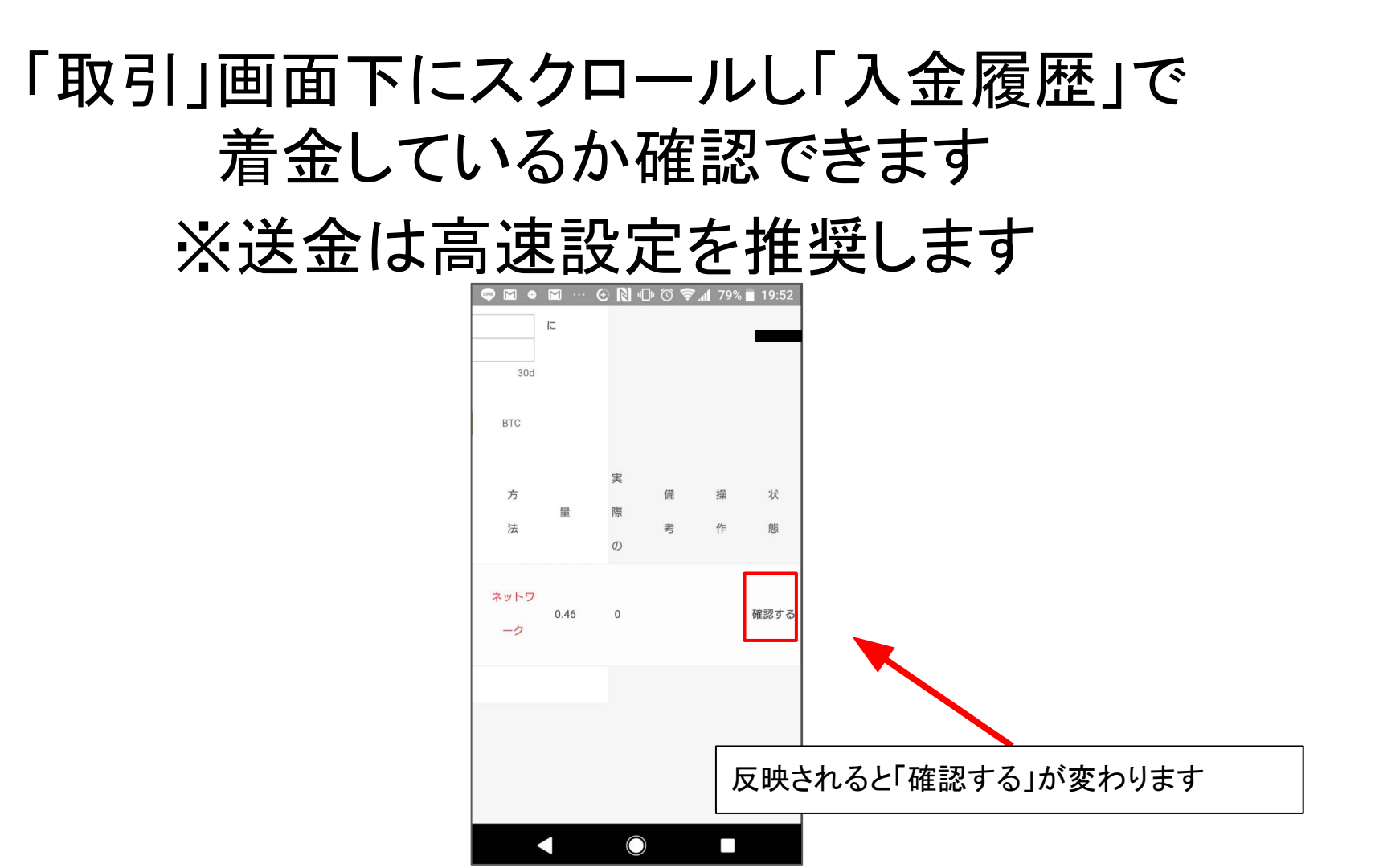

## 「成功を見直す」が 反映されればOK

| 🗢 🖬 🔹      |      | ⊕ 🕅 🕩       | () <b>; </b> | <b>1</b> 78% | 19:53      |
|------------|------|-------------|--------------|--------------|------------|
| BTC        |      |             |              |              |            |
| 方法         | 里    | 実<br>際<br>の | 備考           | 操作           | 状態         |
| ネットワ<br>ーク | 0.46 | 0.46        |              |              | 成功を見<br>直す |
|            |      |             |              |              |            |
|            |      |             |              |              |            |
|            |      |             |              |              |            |
|            |      |             |              |              |            |
|            |      |             |              |              |            |
|            |      | $\bigcirc$  |              |              |            |

| トレー | -ドをクリ                                                                                                    | ック |
|-----|----------------------------------------------------------------------------------------------------|----|
|     | <ul> <li>SB101 □ SB101</li> <li>SB101 □ SB101</li> <li>SB101 □ SB101</li> <li>SB101 □ SB101</li> <li>SB101 □ SB101</li> </ul> | s5 |
|     | トレード<br>アカウント<br>SBクラブ<br>0502mofuco0502@gmail.com<br>サインアウト                                                                  |    |
|     | 詳細                                                                                                    |    |
|     |                                                                                                    |    |
|     | プリペイドカードを申請する                                                                                                    |    |

#### BTC売却をタップしドルへ売却

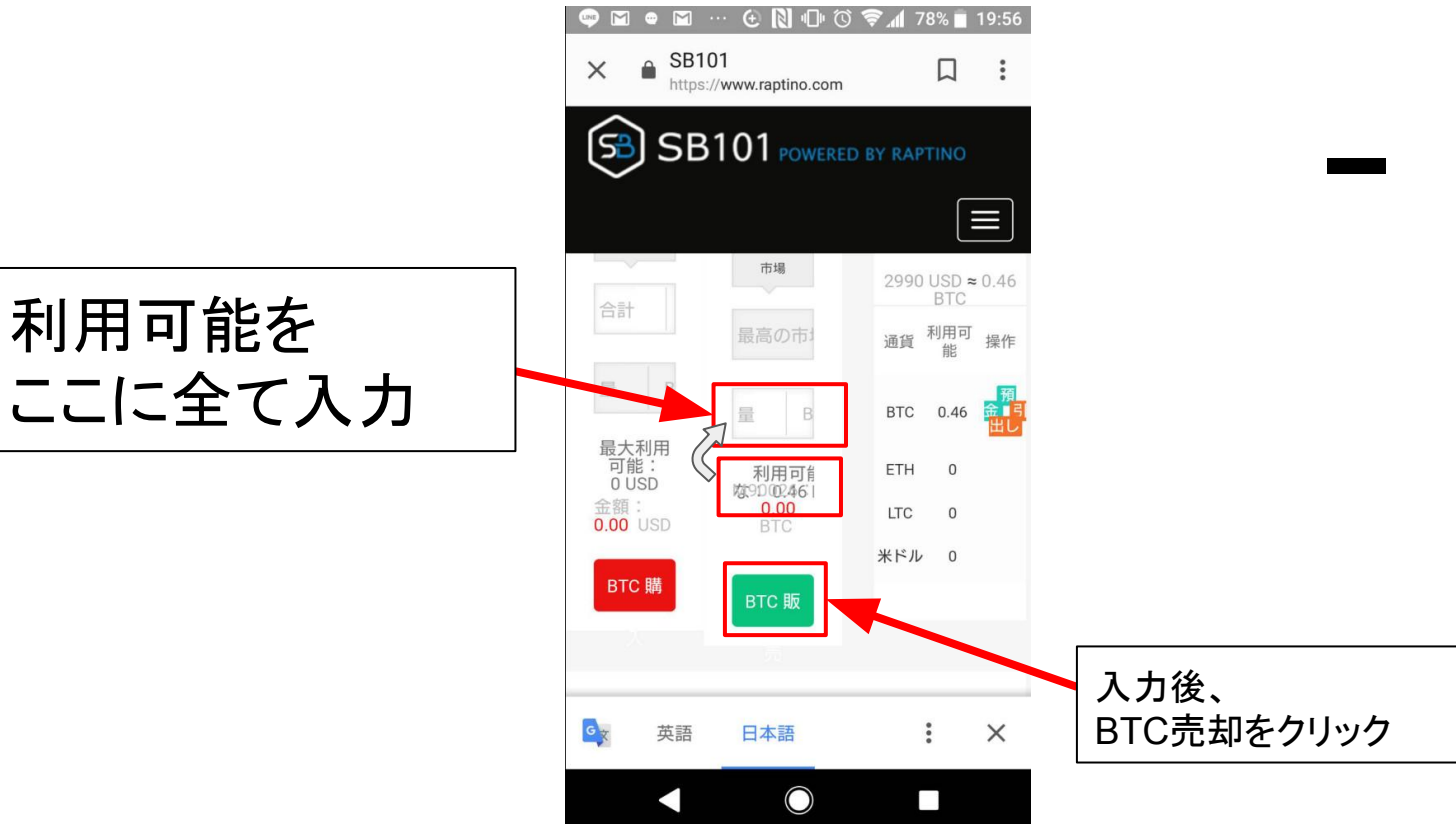

### SBクラブ→会員登録から 140USDをチェックし確定

| SB101 powered by raptino |   |            |  |
|--------------------------|---|------------|--|
|                          |   |            |  |
| 五具員面で中語する                |   |            |  |
|                          |   |            |  |
| SB101会員登録                |   |            |  |
| 現在の価格:140米ドル             |   |            |  |
|                          |   |            |  |
|                          |   |            |  |
| 価格: 140米ドル               | ſ |            |  |
| □ 私け一府碇辺立わたっとに同音した 私けナムッ | + | 140030を唯認仮 |  |
| □私は一度確認されたことに回息した、私はキャノ  | 2 |            |  |

#### 会員資格を申請する

| 🖙 🖬 🖷 \cdots 住 Ŋ 🕩 🛈 🛊 🛜 📶 77% 💼 19:58 |
|----------------------------------------|
| × ■ SB101 □ ↓ Https://www.raptino.com  |
| SB SB101 POWERED BY RAPTINO            |
|                                        |
| 会員資格を申請する                              |
|                                        |
|                                        |
|                                        |
| 私の番号: 83                               |
|                                        |
|                                        |

#### エージェントに申し込むをクリック

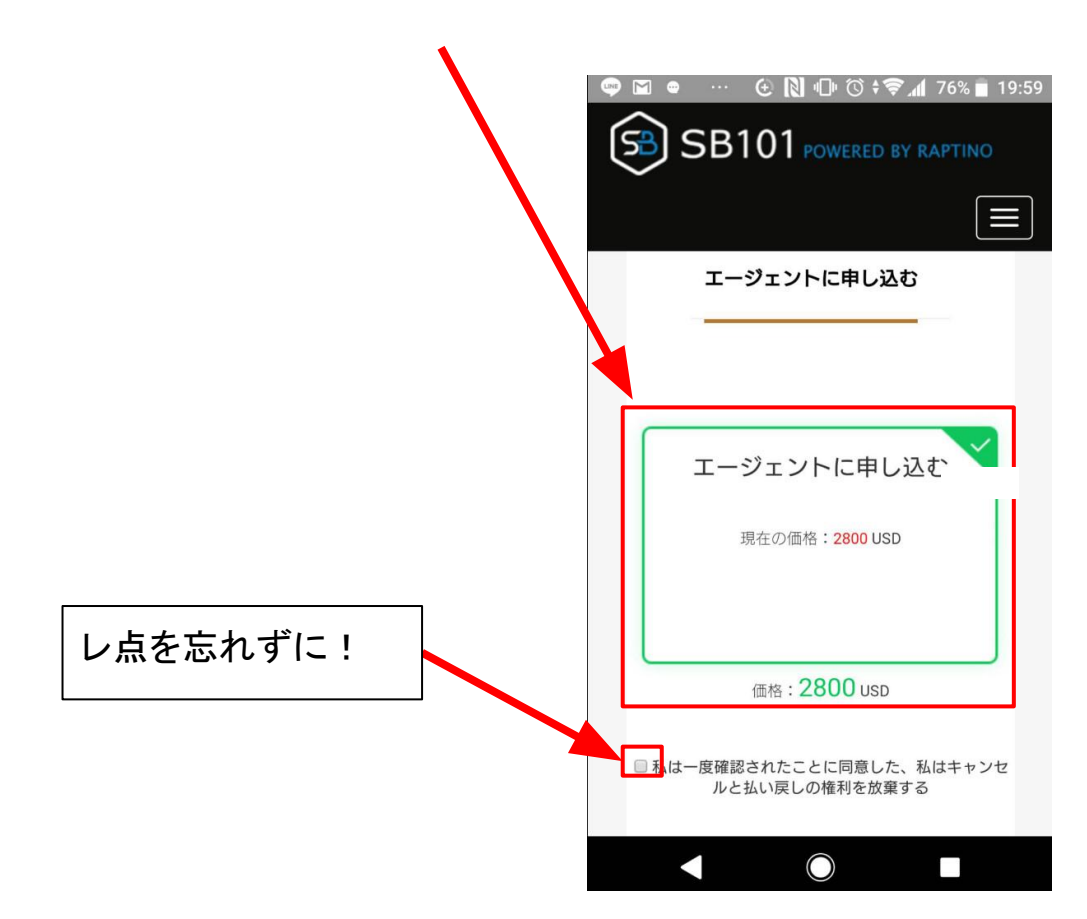

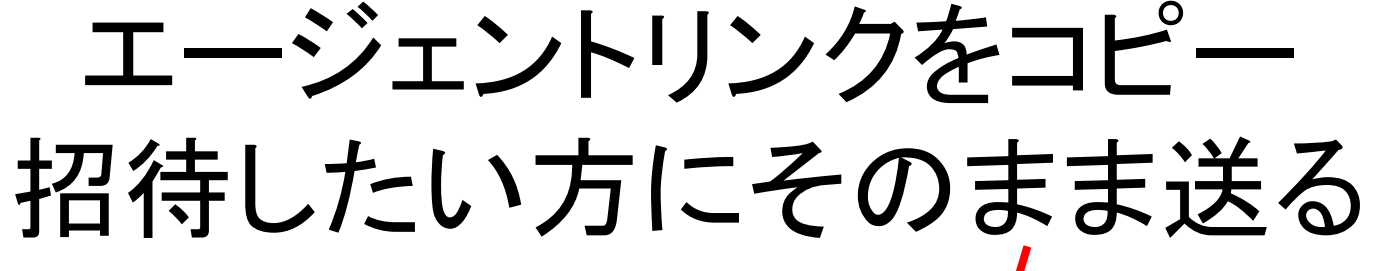

| $\sim$  |            | <b>U</b> I POV | VERED BY  | RAPTIN | •   |
|---------|------------|----------------|-----------|--------|-----|
|         | エー:        | ジェントに          | 申し込む      | 3      |     |
|         | _          |                |           |        |     |
|         |            |                |           |        |     |
|         |            |                |           |        |     |
|         |            |                |           |        |     |
|         |            |                | <u>``</u> |        | _ / |
|         |            |                |           |        |     |
|         |            |                |           |        |     |
|         |            |                |           |        | /   |
|         | 私のエー       | ジェント番号         | 异。:1      | 71     |     |
|         |            |                |           |        |     |
| https:, | /www.rapti | no.com/regi    | ster/11(  | 171    |     |
|         | エージュ       | こントのリン         | クをコピー     | する     |     |
|         |            |                |           |        |     |